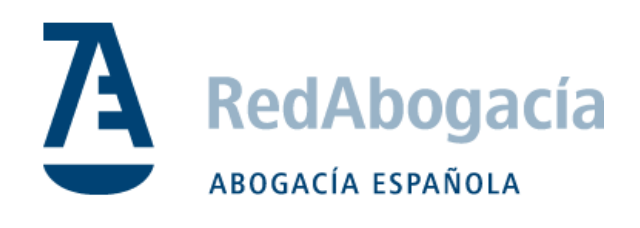

# Guía de instalación del certificado ACA en MAC

Manual Uso Externo

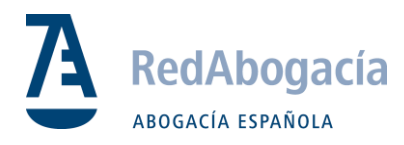

## **CONTROL DE VERSIONES**

| Versión | Fecha      | Autor             | Descripción / Cambios Relevantes |
|---------|------------|-------------------|----------------------------------|
| 1.0     | 25/10/2018 | Juan José Moreno  | Versión 1                        |
| 1.1     | 13/11/2018 | Manuel Colonia V. | Se añade enlaces de descarga.    |
|         |            |                   | Actualización de imágenes.       |
|         |            |                   |                                  |
|         |            |                   |                                  |

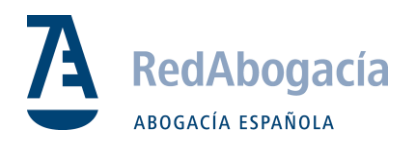

## ÍNDICE

| 1. | Instalación de Mozilla Firefox           | .4 |
|----|------------------------------------------|----|
| 2. | Instalación Java                         | 5  |
| 3. | Instalación de los drivers de la tarjeta | 6  |
| 4. | Configuración en Firefox                 | 8  |

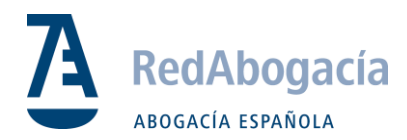

## 1. Instalación de Mozilla Firefox

Descargar el aplicativo desde: <u>http://getfirefox.com/</u>

Para la instalación buscar el fichero .dmg que se ha descargado y hacer doble clic sobre él (donde aparecerá el navegador y la carpeta de aplicaciones).

- Arrastrar el icono hasta la carpeta de aplicaciones.

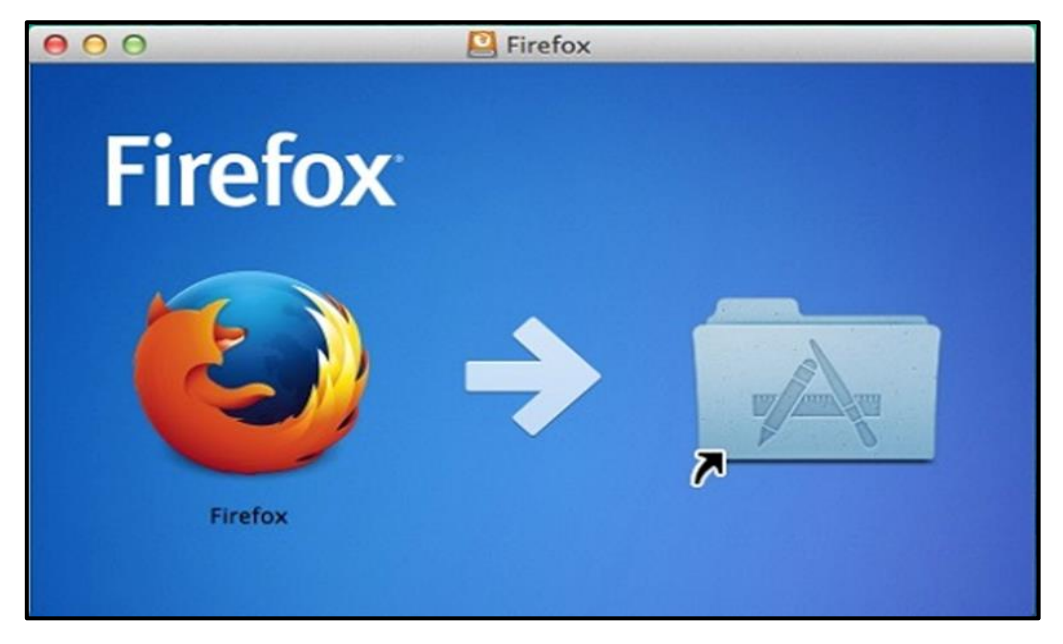

- Para evitar las actualizaciones automáticas del Firefox y que éstas puedan impedir el uso de nuestros sistemas, se recomienda su **desactivación**.
  - Firefox -> Preferencias> General (Permitir a Firefox)

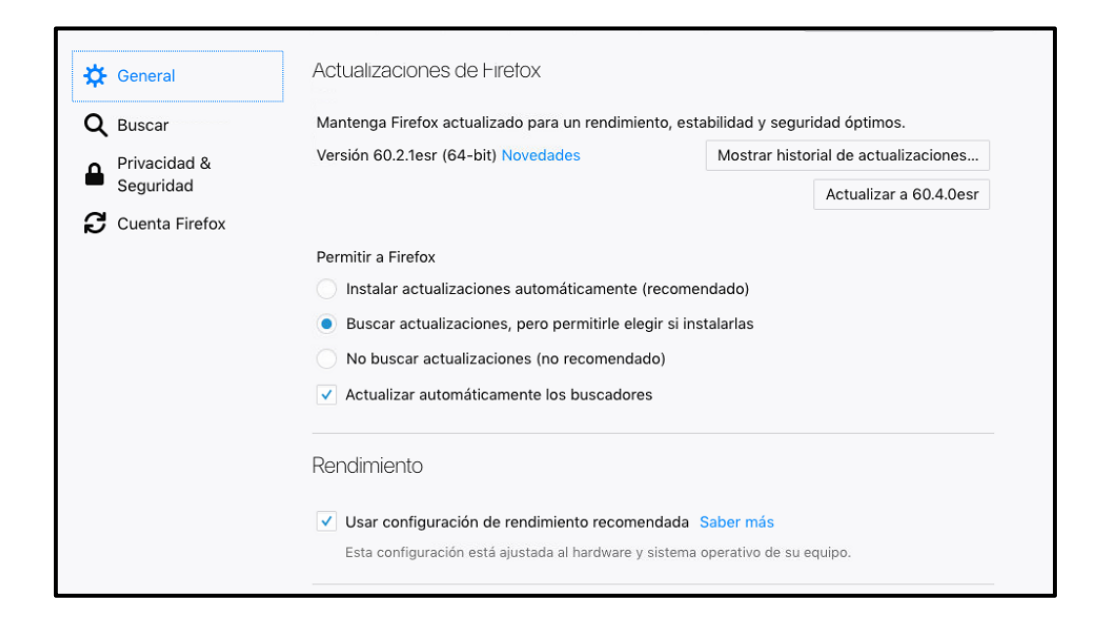

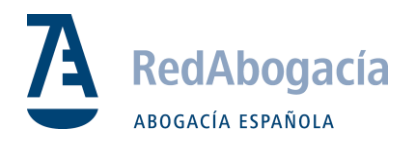

#### 2. Instalación Java

En primer lugar, comprobar que JAVA esté instalado a través del enlace <u>www.java.com</u>.

En el caso de no estar instalado, descargar en el siguiente enlace:

https://www.oracle.com/technetwork/java/javase/downloads/jdk8-downloads-2133151.html

#### Java SE Development Kit 8u191- > Elegir "MAC OS X".

| Java SE Development Kit 8 Downloads<br>Thank you for downloading this release of the Java ™ Platform, Standard Edition Development Kit<br>(JDK™). The JDK is a development environment for building applications, applets, and components<br>using the Java programming language. |                   |                                       |  |  |  |  |
|----------------------------------------------------------------------------------------------------|-------------------|---------------------------------------|--|--|--|--|
| The JDK includes tools useful for developing and testing programs written in the Java programming<br>language and running on the Java platform.                                                                                                    |                   |                                       |  |  |  |  |
| See also:<br>• Java Developer Newsletter: From your Oracle account, select Subscriptions, expand<br>Technology, and subscribe to Java.                                                                                                    |                   |                                       |  |  |  |  |
| <ul> <li>Java Developer Day hands-on worksl</li> </ul>                                                                                                    | hops (free) and o | other events                          |  |  |  |  |
| <ul> <li>Java Magazine</li> </ul>                                                                                                    |                   |                                       |  |  |  |  |
| JDK 8u191 checksum<br>JDK 8u192 checksum                                                                                                    |                   |                                       |  |  |  |  |
| Java SE Development Kit 8u191<br>You must accept the Oracle Binary Code License Agreement for Java SE to download this<br>software.<br>Thank you for accepting the Oracle Binary Code License Agreement for Java SE; you may<br>now download this software.                       |                   |                                       |  |  |  |  |
| Product / File Description                                                                                                    | File Size         | Download                              |  |  |  |  |
| Linux ARM 32 Hard Float ABI                                                                                                    | 72.97 MB          | jdk-8u191-linux-arm32-vfp-hflt.tar.gz |  |  |  |  |
| Linux ARM 64 Hard Float ABI                                                                                                    | 69.92 MB          | Jok-8u191-linux-arm64-vfp-hflt.tar.gz |  |  |  |  |
| Linux x86                                                                                                    | 170.89 MB         | jdk-8u191-linux-i586.rpm              |  |  |  |  |
| Linux x86                                                                                                    | 185.69 MB         | jdk-8u191-linux-i586.tar.gz           |  |  |  |  |
| Linux x64                                                                                                    | 167.99 MB         | jdk-8u191-linux-x64.rpm               |  |  |  |  |
| Linux x64                                                                                                    | 182.87 MB         | jdk-8u191-linux-x64.tar.gz            |  |  |  |  |
| Mac OS X x64                                                                                                    | 245.92 MB         | jdk-8u191-macosx-x64.dmg              |  |  |  |  |
| Solaris SPARC 64-bit (SVR4 package)                                                                                                    | 133.04 MB         |                                       |  |  |  |  |
| Solaris SPARC 64-bit                                                                                                    | 94.28 MB          | jdk-8u191-solaris-sparcv9.tar.gz      |  |  |  |  |
| Solaris x64 (SVR4 package)                                                                                                    | 134.04 MB         |                                       |  |  |  |  |
| Solaris x64                                                                                                    | 92.13 MB          |                                       |  |  |  |  |
| Windows xoo                                                                                                    | 197.34 MB         | ■ Jak-ou 191-windows-1566.exe         |  |  |  |  |
| Windows x64                                                                                                    | 207.22 MB         | ▼Jak-ou191-windows-X64.exe            |  |  |  |  |

Hacer doble clic en el instalador y seguir las instrucciones (siguiente > siguiente > siguiente > Terminar).

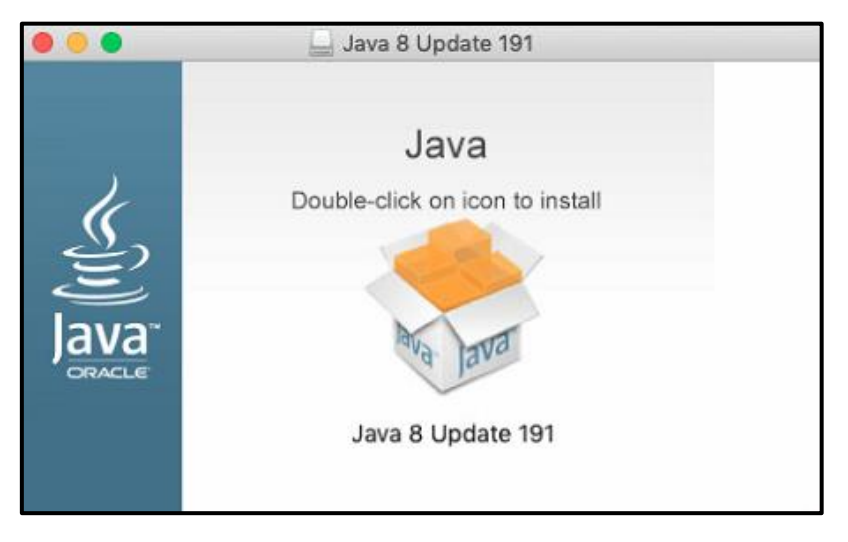

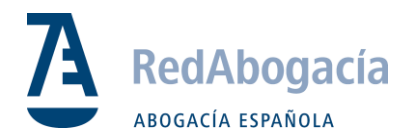

## 3. Instalación de los drivers de la tarjeta

Descargar el siguiente driver "Instaladores TS2048 Y JS":

https://www.abogacia.es/repositorio/acadescarga/TS2048\_Mac.zip

Una vez descargados es posible que el sistema, por motivos de seguridad, no permita ejecutar el instalador:

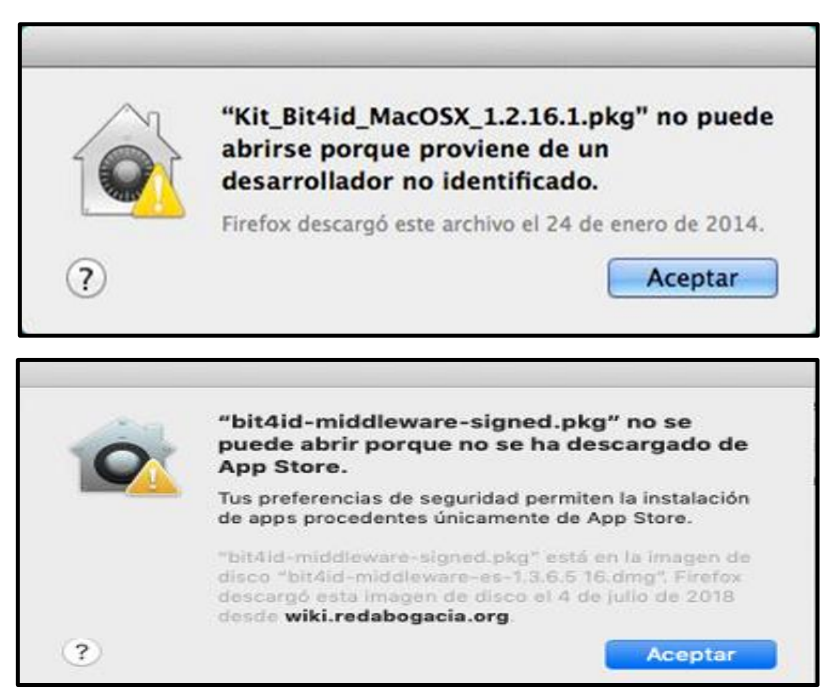

Para su realización pulsar la tecla de control (ctrl), y hacer doble clic en el paquete.

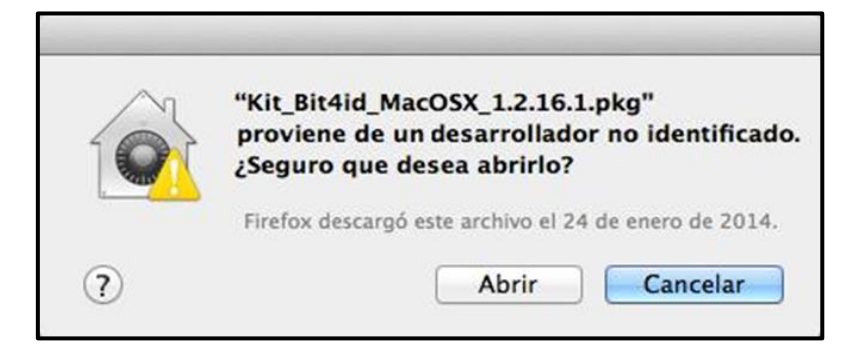

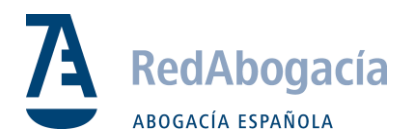

Si no funciona, se debe ir a Preferencia del Sistema> Seguridad y Privacidad> General y ejecutar el instalador bloqueado (Abrir igualmente), o bien, cambiar la configuración (App Store y Desarrolladores identificados) para poder instalarlo.

| Gen                                                                | eral FileVault                    | Firewall     | Privacidad     | ]          |                |
|--------------------------------------------------------------------|-----------------------------------|--------------|----------------|------------|----------------|
| Se ha definido una contrase                                        | ña de inicio de se                | sión para es | te usuario     | Cambia     | r contraseña   |
| 🗹 Solicitar contraseña                                             | 15 minutos                        | ᅌ tras in    | iciarse el rep | oso o el s | salvapantallas |
| 🗌 Mostrar un mensaje d                                             | cuando la pantalla                | esté bloqu   | eada Defini    | r mensaj   | e              |
|                                                                    |                                   |              |                |            |                |
| Permitir apps descargadas c                                        | le:                               |              |                |            |                |
| Permitir apps descargadas o                                        | le:                               |              |                |            |                |
| Permitir apps descargadas d<br>App Store<br>• App Store y desarrol | <b>Je:</b><br>Iadores identificad | fos          |                |            |                |

Aceptar y continuar a través de todas las pantallas hasta completar la instalación:

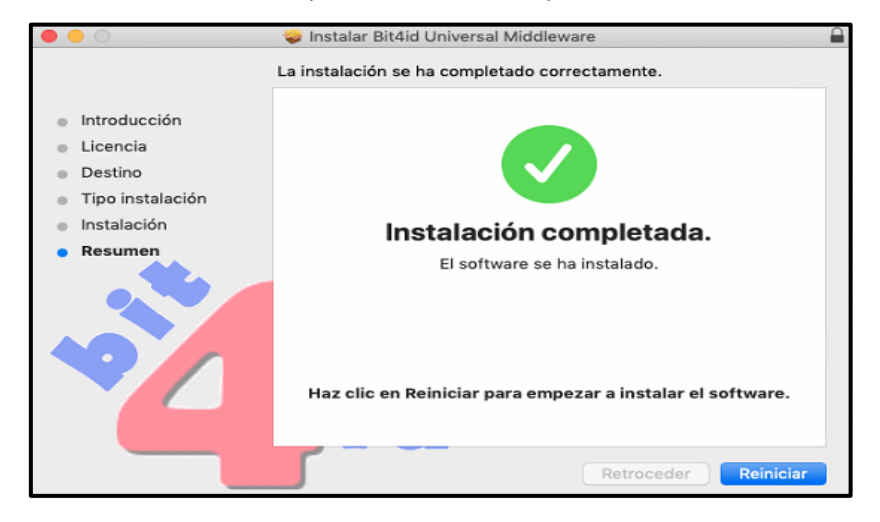

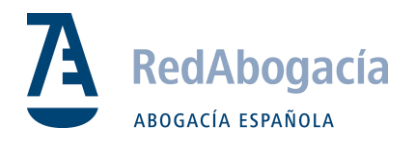

## 4. Configuración en Firefox

#### **Certificados:**

Descargar los certificados raíz e intermediarios en el siguiente enlace.

Descargue todos los certificados Raíz

Una vez descargados ir a: Firefox -> Preferencias -> Privacidad & Seguridad -> Ver Certificados -> Autoridades -> Importar.

| rai                       | Administrador de certificados                                                   |              |                    |                   |            |
|---------------------------|---------------------------------------------------------------------------------|--------------|--------------------|-------------------|------------|
| ar                        | Sus certificados                                                                | Personas     | Servidores         | Autoridades       |            |
| Tiene certificados guarda | Tiene certificados guardados que identifican estas autoridades de certificación |              |                    |                   |            |
| Nombre del certificado    | Nombre del certificado                                                          |              | Dispositiv         | vo de seguridad   | <b>C</b> Ş |
| AC Camerfirma S.A.        |                                                                                 |              |                    |                   |            |
| Chambers of Comm          | erce Root - 2008                                                                |              | Builtin Obj        | ect Token         |            |
| Global Chambersigr        | n Root - 2008                                                                   |              | Builtin Obj        | ect Token         |            |
| Camerfirma AAPP II        | - 2014                                                                          |              | Disp. softv        | vare de seguridad |            |
| Camerfirma Corpora        | ate Server II - 2015                                                            |              | Disp. softv        | vare de seguridad |            |
| AC Camerfirma SA CI       | A82743287                                                                       |              |                    |                   |            |
| Camerfirma Chamb          | ers of Commerce Root                                                            |              | Builtin Obj        | ect Token         |            |
| Camerfirma Global         | Chambersign Root                                                                |              | Builtin Obj        | ect Token         |            |
| Ver Editar con            | fianza Importar                                                                 | Exportar     | Eliminar o dejar d | le confiar        |            |
|                           |                                                                                 |              |                    |                   | Aceptar    |
| confirm                   | nar la validez actual de los                                                    | certificados |                    | 11                |            |

Importar uno a uno todos los certificados descargados haciendo clic en las tres casillas de confianza:

| Se le ha pedido que confíe en una nueva Autoridad Certificadora (CA).                                                                             |  |
|----------------------------------------------------------------------------------------------------|--|
| Quiere confiar en "ACA – Certificados Corporativos" para los siguientes propósitos?                                                               |  |
| Confiar en esta CA para identificar sitios web.                                                                                                   |  |
| Confiar en esta CA para identificar usuarios de correo.                                                                                           |  |
| Confiar en esta CA para identificar desarrolladores de software.                                                                                  |  |
| Antes de confiar en esta CA para cualquier propósito, debe examinar el certificado,<br>política y procedimientos de la CA (si están disponibles). |  |
| Ver Examinar certificado de CA                                                                                                    |  |
| Cancelar Aceptar                                                                                                    |  |

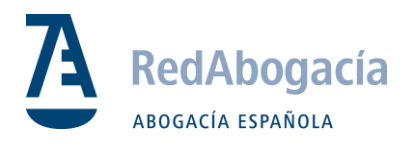

#### Módulo Criptográfico Bit4id:

Con la instalación del último driver, la configuración del módulo se hace automáticamente, pero si por alguna causa no se realizara o no funcionase correctamente, estos son los pasos a seguir:

Para cargar en Firefox el módulo criptográfico (es necesario para leer la tarjeta), ir a:

Firefox -> Preferencias -> Privacidad & Seguridad -> Dispositivos de Seguridad -> Cargar.

Introducir los siguientes datos:

- Nombre de Modulo= Bit4id
- Archivo de módulo = /Libreria/bit4id/pkcs11/libbit4ipki.dylib

|                                                  | Administrador o                       | de dispositivos                          |                   |
|--------------------------------------------------|---------------------------------------|------------------------------------------|-------------------|
| Módulos de seguridad y dispositivos              | Detalles                              | Valor                                    | Iniciar sesión    |
| <ul> <li>NSS Internal PKCS #11 Module</li> </ul> | Módulo                                | Bit4id0                                  | Terminar sesión   |
| Serv. criptografía genéricos                     | Ruta                                  | /Library/bit4id/pkcs11/libbit4ipki.dylib | Cambiar contraseñ |
| Disp. software de seguridad                      | Cargar controlador                    | de dispositivo PKCS#11                   | Corror            |
| ▼ Bit4id0                                        | Introduzca la información para el mód | dulo que quiere añadir.                  | Cargar            |
| <ul> <li>Módulo de certificados raíz</li> </ul>  | Nombre del módulo Bit4id01            | Descargar                                |                   |
| Builtin Object Token                             | Nombre del archivo del modulo         | Examinar                                 | Habilitar FIPS    |
|                                                  |                                       | Cancelar Aceptar                         |                   |
|                                                  |                                       |                                          |                   |
|                                                  |                                       |                                          |                   |
|                                                  |                                       |                                          |                   |
|                                                  |                                       |                                          |                   |
|                                                  |                                       |                                          |                   |
|                                                  |                                       |                                          |                   |
|                                                  |                                       |                                          |                   |

Si al cerrar la ventana para cargar el controlador de dispositivo PKCS#11 y el sistema no agrega el módulo Bit4id (**libbit4ipki.dylib**) por defecto. Se debe incluir la ruta completa hasta la librería, que está en: **/Libreria/bit4id/pkcs11/libbit4ipki.dylib** 

Una vez realizado, el equipo ya está preparado para usar el lector de tarjeta y conectar a los sistemas de RedAbogacia.

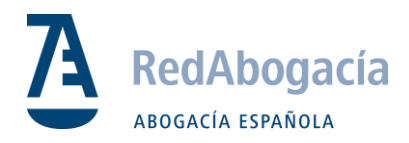

#### **Excepciones Firefox:**

Para un correcto funcionamiento de la plataforma, se debe introducir en Permisos lo siguiente:

Firefox -> Preferencias -> Privacidad & Seguridad -> Bloqueo de Ventanas emergentes:

Introducimos la URL de los espacios en la casilla Dirección del Sitio web, clic en Permitir y clic en Guardar Cambios.

https://redabogacia.org

https://acabogacia.org

https://siga.redabogacia.org

| 🔅 General              |                                                                                                    |                                         | _ |
|------------------------|----------------------------------------------------------------------------------------------------|-----------------------------------------|---|
| <b>Q</b> Buscar        | Sitios web permitidos - Ventanas emergen                                                                       | tes                                     | × |
| Privacidad & Seguridad | Se puede especificar qué sitios web pueden abrir ventanas emergentes. Escriba la<br>permitir y pulse Permitir. | a dirección exacta del sitio que quiere |   |
| Cuenta Firefox         | Dirección del sitio web                                                                                        |                                         |   |
|                        | https://redabogacia.org                                                                                        |                                         |   |
|                        |                                                                                                    | Permitir                                |   |
|                        | Sitio web                                                                                                    | Estado                                  |   |
|                        | https://acabogacia.org                                                                                         | Permitir                                |   |
|                        | https://redabogacia.org                                                                                        | Permitir                                |   |
|                        | https://siga.redabogacia.org                                                                                   | Permitir                                |   |
|                        |                                                                                                    |                                         |   |
|                        |                                                                                                    |                                         |   |
|                        |                                                                                                    |                                         |   |
|                        | Eliminar sitio web Eliminar todos los sitios web                                                               |                                         |   |
|                        |                                                                                                    | Cancelar Guardar cambios                |   |
|                        |                                                                                                    |                                         |   |
|                        | Nos esforzamos en proporcionarle opciones y recopilamos solo lo que ne                                         | ecesitamos para                         |   |

General Sitios web permitidos - Instalación de complementos × Q Buscar Privacidad & Puede especificar desde qué sitios web está permitido instalar complementos. Escriba la dirección exacta del sitio que 4 Seguridad quiere permitir y pulse Permitir. Dirección del sitio web Cuenta Firefox https://redabogacia.org Permitir Sitio web Estado https://redabogacia.org Permitir https://siga.redabogacia.org Permitir Eliminar sitio web Eliminar todos los sitios web Cancelar Guardar cambios

Firefox -> Preferencias -> Privacidad & Seguridad -> Advertir cuando los sitio web intentan instalar complementos.